The Comparison Group Generator (CGG) allows you to generate comparison groups using MMPI-2-RF and/or MMPI-2 test records residing on your system. Once a comparison group has been created, it may be included in your MMPI-2-RF reports.

Comparison groups may be shared between systems using the import and export functionality (available in Q-global and Q Local version 2.8 and higher).

Importing Custom Comparison Groups

To begin, open the **Custom Comparison Group** tool.

Then, click the **Import/Export** button on the toolbar to open the **Import/Export Comparison Group Statistics** window. Select the Import radio button. Under Import, click **Browse** to locate the file you wish to import. Once the file has been located, highlight it and click **Select**. The **Open** dialog box will close; select **Import**.

Note that if an identical comparison group is found to already exist on your system, the import will not be successful.

Tip: You can also select Import/Export by clicking on File in the CGG menu bar.

|                     |                                                                   |                                                                             | Browse                                                                      |
|---------------------|-------------------------------------------------------------------|-----------------------------------------------------------------------------|-----------------------------------------------------------------------------|
|                     |                                                                   |                                                                             |                                                                             |
| up Name:            |                                                                   |                                                                             |                                                                             |
| omparison Group     |                                                                   |                                                                             |                                                                             |
|                     |                                                                   |                                                                             |                                                                             |
| nder 💿 Male         | 🔵 Female                                                          |                                                                             |                                                                             |
| to the export file: |                                                                   |                                                                             |                                                                             |
|                     |                                                                   |                                                                             | Browse                                                                      |
|                     |                                                                   |                                                                             |                                                                             |
|                     | up Name:<br>Comparison Group<br>Inder Male<br>to the export file: | up Name:<br>Comparison Group<br>nder O Male O Female<br>to the export file: | up Name:<br>Comparison Group<br>nder O Male O Female<br>to the export file: |

| Open         |                                        |                                           | -                               |                |   |   | _      |
|--------------|----------------------------------------|-------------------------------------------|---------------------------------|----------------|---|---|--------|
| Look jn:     | 📗 My Docum                             | ents                                      |                                 |                | - |   |        |
| Recent Items | Clone of W<br>My Archive<br>My Receive | indows XP  <br>s<br>d Files<br>stom Compa | Professional<br>rision Group.ud | łg             |   |   |        |
| Desktop      |                                        |                                           |                                 |                |   |   |        |
| My Documents |                                        |                                           |                                 |                |   |   |        |
| Computer     |                                        |                                           |                                 |                |   |   |        |
| Network      | File <u>n</u> ame:                     | Sample Cu                                 | ustom Comparis                  | sion Group.udg | 3 |   | Select |
|              | Files of type:                         | UDG User-                                 | Defined Compa                   | arison Groups  |   | - | Cancel |

## 800.627.7271 | **Psych**Corp. | PsychCorp.com

Copyright © 2013 Pearson Education, Inc. or its affiliate(s). All rights reserved. Always Learning, Pearson, design for Psi, and PsychCorp are trademarks, in the U.S. and/or other countries, of Pearson Education, Inc. or its affiliate(s). 7693 2/13

| Specify the path to the import file: |          |          |
|--------------------------------------|----------|----------|
| Sample Custom Comparison Group.ug    | iq       | Browse   |
| ) Export                             |          |          |
| Comparison Group Name:               |          |          |
|                                      |          | <b>*</b> |
| Gender:                              |          |          |
| 🔵 Combined-Gender 🛛 🔘 Male           | 🔘 Female |          |
| 0                                    |          |          |
| Specify the path to the export file: |          |          |
| Combined-Gender 🔘 Male               | Female   |          |

| Fuch a setting - | Curatan  | Camabaniaan | Custin |
|------------------|----------|-------------|--------|
| FXDORTING        | Clistom  | Comparison  | Groups |
|                  | 04000111 | Companioon  | Croups |

To begin, open the **Custom Comparison Group** tool.

Then, click the **Import/Export** button on the toolbar to open the **Import/Export** Comparison Group Statistics window. Next, select the **Export** radio button and use the drop-down menu to select the **Comparison Group Name.** Select the gender that you wish to export, and click Browse to choose the location where you wish to save the export file and give it a name. Click the **Export** button.

Note: If this is the first time you are exporting this group, you will be prompted to provide the group creator's name. This name will always be associated with this custom comparison group.

Tip: You can right-click any comparison group and see the author information by clicking on View Group Metadata.

|                                      |        | Browse |
|--------------------------------------|--------|--------|
| Export                               |        |        |
| Comparison Group Name:               |        |        |
| Sample Custom Comparison Group       |        |        |
| Gender:                              |        |        |
| 🔘 Combined-Gender 🛛 🔘 Male           | Female |        |
| Specify the path to the export file: |        |        |
| E:\Custom Comparision Groups         |        | Browse |

Import/Export Comparison Group Statistics

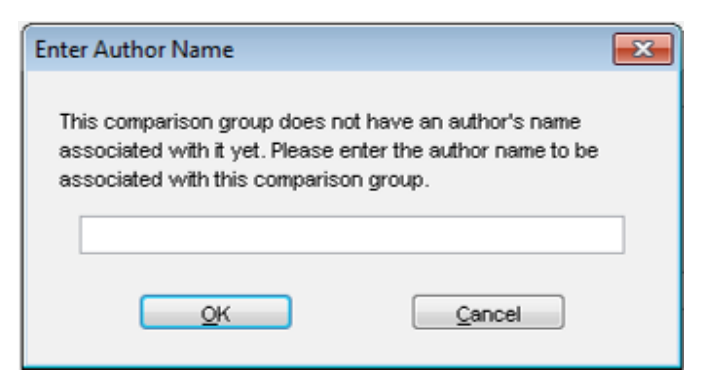

800.627.7271 | **Psych**Corp. | PsychCorp.com

Copyright © 2013 Pearson Education, Inc. or its affiliate(s). All rights reserved. Always Learning, Pearson, design for Psi, and PsychCorp are trademarks, in the U.S. and/or other countries, of Pearson Education, Inc. or its affiliate(s). 7693 2/13